## Web端如何标识关键性设备及添加其关联部件(文档)

用户登录互海通 Web端, 在船舶管理 - 设备清单界(步骤 1),选择目标船舶(步骤 2),在跳出的右侧设备清单中选择需要指定的关键性设备,点击后面的编辑键进入设备 修改界面,选择设备类型为关键性后点击提交则表示 设置 关键性设备成功(步骤 3-4), 在清单界面该设备所在列变为红色;如用户需要关联关键性设备部件,则在选择关键性类型 后,点击左下侧的"新增关联设备"(步骤 5),勾选需要关联的设备(部件)后,点击 提交则添加成功,继续点击提交(步骤 6-7),该设备在设备清单列表所在行变为红色, 则添加关联部件成功。

**注**:设备被指定为关键性设备并添加关联设备(部件)后,用户在采购管理、库存管理 界面可以看到该设备及其关联部件后面都会带有红点,备件会带"关键"标识,这样更便 于用户按需求对设备进行针对性处理。

| G | 互海科技<br>6.5%和 10% | ġ (<br>₽ 占= | ◎ <sub>動服</sub><br>牛讲入设各洁的男品 | <del>.</del> |                                | 工作台 3380 | 船舶AIS资           | 讯 帮助 |         |                     |            | ٩      | 🛛 🧕 Connie |
|---|-------------------|-------------|------------------------------|--------------|--------------------------------|----------|------------------|------|---------|---------------------|------------|--------|------------|
| 술 | 「菜单」と             |             |                              | ц            |                                |          |                  |      |         |                     |            |        |            |
| Ø | 公告管理              | ~           |                              |              |                                |          |                  |      |         |                     |            |        |            |
| ŵ |                   |             | 諸输入船舶名称                      | 十新增          | 中部                             | 导出复制船舶   |                  |      |         |                     |            | 设备所属   | G III G    |
|   | 638510.00         |             | ▲ 互海一号                       | #            | 设备名称                           | 子系统      | 设备编号             | 设备型号 | 设备等级    | 设备厂商                | 出厂日期       | 设备类型 ▼ | 操作         |
|   | 证书管理              |             | ● 集谈组织   1 DWT   Sea Area    | 1            | 2#空气系统                         | 空气系统     | AS-0000-000-002  | 0182 | Atty    | 江苏船舶备件厂             | 2016-09-08 | 普通     | 编辑(删除      |
| ĩ | 技术文件              |             | → 直海7号<br>放気                 | 2            | 空气系统 (测试关键<br>性设备在供应商调的<br>展示) | 空气系统     | AS-0000-000-003  | 0182 | A级      | 测试关键性设备在供<br>应商谱的展示 | 2016-10-15 | 关键性    | 编辑 删除      |
|   | 定期检验              |             | 중海号<br>耐災                    | 3            | 3#空气系统                         | 空气系统     | AS-0000-000-004  | 888  | 666     | aaaa                | 2016-12-01 | 关键性    | 编辑 曲時      |
|   | 缺陷管理              | >           |                              | 4            | 空气系统                           | 空气系统     | AS-0000-000-0041 | 1    | 1       |                     |            | 普通     | 编辑 删除      |
| 2 | 船齿管理              | >           | 2、点击目标船舶                     | 5            | 空气系统                           | 空气系统     | AS-0000-000-005  |      |         |                     |            | 关键性    | 编辑 的复      |
| 3 | 船员费用              | 2 c         |                              | 6            | 空气系统                           | 空气系统     | AS-0000-000-006  |      |         |                     |            | 普通     | 编辑 圖除      |
| 8 | 招聘管理              | >           |                              | 7            | 空气系统                           | 空气系统     | AS-0000-000-007  |      |         |                     |            | 普通     | 编辑:删除      |
| î | 维护保养              | >           |                              | 8            | 空气系统6                          | 空气系统     | AS-0000-000-008  |      |         |                     |            | 普通     | 编辑:图除      |
| B | 维修管理              | ~           |                              | 9            | 空气系统                           | 空气系统     | AS-0000-000-009  |      |         |                     |            | 普通     | 4 William  |
| ඛ | 库存管理              |             |                              | 10           | 空气系统                           | 空气系统     | AS-0000-000-010  |      |         |                     |            |        | ever i moe |
| Å | 采购管理              |             |                              |              |                                |          |                  |      |         | 3、点击                | 编辑键,       | 进入编辑   | 耳界田        |
| 8 | 费用管理              |             | 854580 m- 309                |              |                                |          |                  |      | 共 509 条 | < 1 2 3             | 4 5 6      | 7 51   | > 跳至 页     |
| ۲ | 商务管理              |             | orieriorum - Aux             |              |                                |          |                  |      |         |                     |            |        |            |

具体标识展示见帮助系统"关键性设备在采购管理、库存管理界面的展示"知识文档。

| #影像・法田供の毎                       |      | <b>子彩绘</b> - 法知识问题   | 3     | の新知いに知られ |           |
|---------------------------------|------|----------------------|-------|----------|-----------|
|                                 |      | 10 de de de la       | 2<br> |          |           |
| CG-0000-000-004                 |      | <b>以同合称</b><br>4#苏令用 |       | 2047 19  |           |
| 9篇型号                            |      | 设备等级                 |       | 设计图号     |           |
| 北口明                             |      | 出厂编号                 |       | 2各类型     |           |
|                                 |      |                      |       | 关键性      |           |
|                                 |      |                      |       | -        | 1         |
| 1.0399<br>2.03995               |      |                      | 4、选择  | 设备类型     | 型为关键性     |
| ←<br>上信期件<br>MBX0.000<br>没备す和名字 | 设备厂网 | 设备型号 卸件编号            | 4、选择  | 设备类型     | 型为关键<br>性 |

|        |          |         | <b>古</b> 探关 | 秋波音        |                 |        |                                          |
|--------|----------|---------|-------------|------------|-----------------|--------|------------------------------------------|
|        | 10075    | 1 4444  | ING!        | 0.041      | 8102            | 010300 |                                          |
| 60 y 1 | <b>1</b> |         |             |            |                 |        |                                          |
|        | 080087   | 26710   | 106240      | 30166      | 241670          | 用行物效   |                                          |
|        |          | NUERO   | 20150 VIB2  | 2C150 VI82 | 2C150 VEE2%/III | 1100.  |                                          |
|        |          | 33630k  | 2Cx50 V682  |            | 812319          | 816    |                                          |
|        |          | 338.43b | DMD50-VEDS  |            | 815519          | 41.10  |                                          |
|        |          | 61819   | 613952      | 803959     | HEROBROSH       | 910    |                                          |
|        | 8.01.    | 108     | 51306A2     | 5111042    | ALLEY,          | 912    |                                          |
|        | -        | 10.0    | \$1106A2    |            | dapasire.       | 8.8    |                                          |
|        | Right    | 1       | 5. 按条       | 件筛洗需       | 要关联的谈           | 日本部件,  | 勾洗后点击提交                                  |
|        | 896      | 2.0     | \$1100A2    | 11 mpacing | ALC: N          | RB .   | J ALL ALL ALL ALL ALL ALL ALL ALL ALL AL |
|        | 3000     | 101     | 81306A2     |            | (3年15511日件      | 10     |                                          |
|        | 8.85     | 89      | \$110642    |            | 2160            | 810    |                                          |
| -      |          |         |             |            |                 | 100    |                                          |

| E.新统: 装卸货设备                                                                                                    |                                                                                                    | 子系统                                                                                                    | 操卸货设备                                                                                                    |                                                                                                    |                                                                                                    | 设备组: 装卸货币                                                                                                    | 见新                                                                                                    |                                                                                                    |               |
|----------------------------------------------------------------------------------------------------|----------------------------------------------------------------------------------------------------|----------------------------------------------------------------------------------------------------|----------------------------------------------------------------------------------------------------|----------------------------------------------------------------------------------------------------|----------------------------------------------------------------------------------------------------|----------------------------------------------------------------------------------------------------|----------------------------------------------------------------------------------------------------|----------------------------------------------------------------------------------------------------|---------------|
| 设备编号*                                                                                                    |                                                                                                    | 设备名称                                                                                                    | 宗*                                                                                                    |                                                                                                    |                                                                                                    | 设备厂商                                                                                                    |                                                                                                    |                                                                                                    |               |
| CG-0000-000-004                                                                                                    |                                                                                                    | 4#320                                                                                                    | ŵ用                                                                                                    |                                                                                                    |                                                                                                    |                                                                                                    |                                                                                                    |                                                                                                    |               |
| 0.86.79122                                                                                                    |                                                                                                    | 10.55.564                                                                                                    | 0.                                                                                                    |                                                                                                    |                                                                                                    | 101+18122                                                                                                    |                                                                                                    |                                                                                                    |               |
| RIBLACS                                                                                                    |                                                                                                    | 0018/93                                                                                                    | ĸ                                                                                                    |                                                                                                    |                                                                                                    | ner i bdaz.                                                                                                    |                                                                                                    |                                                                                                    |               |
|                                                                                                    |                                                                                                    |                                                                                                    |                                                                                                    |                                                                                                    |                                                                                                    |                                                                                                    |                                                                                                    |                                                                                                    |               |
| 出厂日期                                                                                                    |                                                                                                    | 出厂编号                                                                                                    | 3                                                                                                    |                                                                                                    |                                                                                                    | 设备类型                                                                                                    |                                                                                                    |                                                                                                    |               |
|                                                                                                    |                                                                                                    |                                                                                                    |                                                                                                    |                                                                                                    |                                                                                                    | 关键性                                                                                                    |                                                                                                    |                                                                                                    | Ŷ             |
| al注:                                                                                                    |                                                                                                    |                                                                                                    |                                                                                                    |                                                                                                    |                                                                                                    |                                                                                                    |                                                                                                    |                                                                                                    |               |
| Litilit                                                                                                    |                                                                                                    |                                                                                                    |                                                                                                    |                                                                                                    |                                                                                                    |                                                                                                    |                                                                                                    |                                                                                                    |               |
| 设备在船名字                                                                                                    | 设备厂商                                                                                                    | 设备型号                                                                                                    | 254                                                                                                    | 1987)                                                                                                    | 部件名称                                                                                                    | 是否有的                                                                                                    | 8                                                                                                    | 操作                                                                                                    |               |
| analas (                                                                                                    | 21.000                                                                                                    |                                                                                                    |                                                                                                    |                                                                                                    | Calendary III                                                                                                    | 2.14                                                                                                    |                                                                                                    | in the later                                                                                                    |               |
| 7、                                                                                                    | 回到上一                                                                                                    | -界面,                                                                                                    | 此时                                                                                                    | •••••<br>关联                                                                                                    | 设备已                                                                                                    | 远加,                                                                                                    | 点                                                                                                    | <b>占提</b> 注                                                                                                    | <br>交         |
| 7、                                                                                                    | 回到上一                                                                                                    | -界面,                                                                                                    | 此时                                                                                                    | 0042<br><b>关联</b>                                                                                                    | 设备已                                                                                                    | 题加,                                                                                                    | 点                                                                                                    | 占提?                                                                                                    | 交             |
| 7、                                                                                                    | 回到上一                                                                                                    | -界面,                                                                                                    | 此时                                                                                                    | •••• <sup>2</sup><br>关联                                                                                                    | 设备已                                                                                                    | 题加,                                                                                                    | 点                                                                                                    | 日提                                                                                                    | 交<br>× 828    |
| RideM 7、 □                                                                                                    | NR#<br>回到上一                                                                                                    | -界面,                                                                                                    | 比时                                                                                                    | 0042<br>关联<br>KIRAIS 1991                                                                                                    | SKEROL<br>设备已                                                                                                    | 题加,                                                                                                    | 点                                                                                                    | 日根                                                                                                    |               |
| 案曲机 7、 □ 5. (2) (2) (2) (2) (2) (2) (2) (2) (2) (2)                                                                                                    | NG<br>回到上一<br>AHIA<br>3清单                                                                                                    | -界面,                                                                                                    | 511                                                                                                    | 0042<br>关联                                                                                                    | gelieffel<br>设备了                                                                                                    | 题机,                                                                                                    | 点                                                                                                    |                                                                                                    | ★ 100 million |
| ★ 由か、       万、     ●       万、     ●       慶单二     ②       公司百定     ●       KMRRT     ●                                                                                                    | NG<br>回到上一<br>AHIK<br>S清单<br>KAASE25                                                                                                    | 界面,<br>- 泉面,                                                                                                    | 511<br>此时<br>Ifth 3000<br>9世 (2000)                                                                                                    | 0042<br>关联<br>KIRAIS 1997                                                                                                    | SKERNI<br>设备了                                                                                                    | 题,                                                                                                    | 点                                                                                                    |                                                                                                    |               |
| ■田村、 7、 6.557 6.557 6.55                                                                                                    | NG第<br>回到上一<br>20日<br>20日<br>20日<br>- 5                                                                                                    | -界面,<br>- 泉面,<br>, @820                                                                                                    | 511<br>此时<br>(1作台 (100)<br>平田 (1996)55<br>7 K/45                                                                                                    |                                                                                                    |                                                                                                    | F333                                                                                                    | 点:<br>                                                                                                    | Litter<br>Biege<br>Quern<br>Rienzu -                                                                                                    |               |
| ★Eddfill       百二百月秋     ● 日本       万、     ●       ○     日本       ○     日本 </td <td></td> <td>SII0042<br/>一界面,<br/>2 ←即 (△雨)、(△<br/>2 ○ 265%<br/>1 245%(乐感</td> <td>511<br/>此时<br/>(19:6) (380)<br/>(9:1) (39)<br/>(39)<br/>(39)<br/>(39)<br/>(39)<br/>(39)<br/>(39)<br/>(39)</td> <td></td> <td>第二日刊<br/>(日)<br/>(日)<br/>(日)<br/>(日)<br/>(日)<br/>(日)<br/>(日)<br/>(日)</td> <td></td> <td>штем<br/>201609-08</td> <td></td> <td></td>                                                                     |                                                                                                    | SII0042<br>一界面,<br>2 ←即 (△雨)、(△<br>2 ○ 265%<br>1 245%(乐感                                                                                                    | 511<br>此时<br>(19:6) (380)<br>(9:1) (39)<br>(39)<br>(39)<br>(39)<br>(39)<br>(39)<br>(39)<br>(39)                                                                                                    |                                                                                                    | 第二日刊<br>(日)<br>(日)<br>(日)<br>(日)<br>(日)<br>(日)<br>(日)<br>(日)                                                                                                    |                                                                                                    | штем<br>201609-08                                                                                                    |                                                                                                    |               |
| ★ EDDN 7、 ○ ETT 7、 ○ ETT 800 FBT 800 FBT | ALER<br>ANIA<br>ANIA<br>ALER<br>ALER<br>ALER<br>ALER<br>ALER<br>ALER<br>ALER<br>ALE                                                                                                    | S110042<br>一界面,<br><sup>2</sup> <u>+ 新</u> <u>(4.9%)</u> ①<br><sup>2</sup> <u>1.24</u> <sup>2</sup> <sup>1</sup> <sup>2</sup> <sup>2</sup> <sup>2</sup> <sup>2</sup> <sup>2</sup> <sup>2</sup> <sup>2</sup> <sup>2</sup> <sup>2</sup> <sup>2</sup> <sup>2</sup> <sup>2</sup> <sup>2</sup>                                                                                                    | 511<br>止化时<br>(11)<br>(11)<br>(11)<br>(11)<br>(11)<br>(11)<br>(11)<br>(11                                                                                                    |                                                                                                    | ABD           ABD           ABD           ABD           AD           AD           AD           AD           AD                                                                                                    | F358<br>「読む」<br>におかからします。<br>「読んが明えの日本」<br>「読んが明えの日本」<br>「読んが明えの日本」                                                                                                    | LUTEIM<br>2016-04-15                                                                                                    | に<br>2<br>2<br>2<br>2<br>2<br>2<br>2<br>3<br>3<br>2<br>3<br>3<br>3<br>3<br>3<br>5<br>3<br>5<br>5<br>5<br>5<br>5<br>5<br>5<br>5<br>5<br>5<br>5<br>5<br>5                                                                                                    |               |
| ★ 田が、 7、 □ EF 7、 □ EF 80588 80588                                                                                                    | 和学<br>日日の日日の日日の日日の日日の日日の日日の日日の日日の日日の日日の日日の日日の                                                                                                    | 5110042<br>一界面,<br>「 2 金☆<br>「 2 金☆<br>1 2 2 <sup>∞</sup> (                                                                                                    | S11         Lftff 3000         @H         7500         27.66         27.66         27.66                                                                                                    |                                                                                                    | RED           RED                                     | 日33     「133     「133     「133     「133     「133     「133     「133     「133     「133     「133     「133     「133     「133     「133     「133     「133     「133     「133     「133     「133     「133     「133     「133     「133     「133     「133     「133     「133     「133     「133     「133     「133     「133     「133     「133     「133     「133     「133     「133     「133     「133     「133     「133     「133     「133     「133     「133     「133     「133     「133     「133     「133     「133     「133     「133     「133     「133     「133     「133     「133     「133     「133     「133     「133     「133     「133     「133     「133     「133     「133     「133     「133     「133     「133     「133     「133     「133     「133     「133     「133     「133     「133     「133     「133     「133     「133     「133     「133     「133     「133     「133     「133     「133     「133     「133     「133     「133     「133     「133     「133     「133     「133     「133     「133     「133     「133     「133     「133     「133     「133     「133     「133     「133     「133     「133     「133     「133     「133     「133     「133     「133     「133     「133     「133     「133     「133     「133     「133     「133     「133     「133     「133     「133     「133     「133     「133     「133     「133     「133     「133     「133     「133     「133     「133     「133     「133     「133     「133     「133     「133     「133     「133     「133     「133     「133     「133     「133     「133     「133     「133     「133     「133     「133     「133     「133     「133     「133     「133     「133     「133     「133     「133     「133     「133     「133     「133     「133     「133     「133     「133     「133     「133     「133     「133     「133     「133     「133     「133     「133     「133     「133     「133     「133     「133     「133     「133     「133     「133     「133     「133     「133     「133     「133     「133     「133     「133     「133     「133     「133     「133     「133     「133     「133     「133     「133     「133     「133     「133     「133     「133     「133     「133     「133     「133     「133     「133 | штеля<br>2016-09-08<br>2016-10-15<br>2016-12-01                                                                                                    | Сани<br>Сани<br>Сани<br>Сани<br>Сани<br>Сани<br>Сани<br>Сани                                                                                                    |               |
| ★ 田が、 7、 7、 80000 80000                                                                                                    | AGA<br>AFIX<br>AFIE<br>AFIE |                                                                                                    | 511<br>正作台 (2000)<br>平山、 2006年6<br>空气系兵<br>空气系兵<br>空气系兵<br>空气系兵<br>空气系兵<br>空气系兵<br>空气系兵<br>空气系兵                                                                                                    |                                                                                                    | RBD           RBD                                     | F358<br>「読み」<br>「読み」<br>「」<br>「読み」<br>「読み」<br>「読み」<br>「読み」<br>「読み」<br>「読み」<br>「」<br>「」<br>「」<br>「」<br>「」<br>「」<br>「」<br>「」<br>「」<br>「                                                                                                    | ШГЕРМ<br>2016-19-08<br>2016-12-01                                                                                                    | 日本の本語のでは、     日本の本語のでは、     日本の本の本の本の本の本の本の本の本の本の本の本の本の本の本の本の本の本 |               |
| <ul> <li>正海科技         ・・・・・・・・・・・・・・・・・・・・・・・・・・・・・</li></ul>                                                                                                    | 本語<br>本語<br>本語<br>本語<br>本語<br>で<br>本語<br>で<br>た<br>で<br>本語<br>で<br>本語<br>で<br>本語<br>で<br>本語<br>で<br>本語<br>で<br>本語<br>で<br>本語<br>で<br>本語<br>で<br>本語<br>で<br>本語<br>で<br>本<br>で<br>本<br>本<br>本<br>本<br>本<br>本<br>本<br>で<br>本<br>本<br>本<br>本<br>本<br>本<br>本<br>本<br>本<br>本<br>本<br>本<br>本                                                                                                    | 5110042                                                                                                    | ۲೫           ۳           ۳           ۳           ۳           ۳           ۳           ۳           2           7           2           7           2           2           2           2           2           2           2           2           2           2           2           2           2           2           2           2           2           2           2           2           2           2           2           2           2           2           2           2           2           2           2           2           2           2           2           2           2           2           2           2           2           2                                                                                                    | 0042 <b>XEREAS</b> 02565           025667           02567           02567           02567           02567           02567           02567           02567           02567           02567           02567           02567           02567           02567           02567           02567           02567           025677           025677           025677           0256777           0256777           0256777           0256777           0256777           0256777           0256777           0256777           0256777           0256777           0256777           0256777           0256777           0256777           0256777           0256777           0256777           0256777           0256777           0256777           0256777           0256777           0256777           0256777                                                                                                    | Ratio         Control           Satis         Satis           Satis         Satis           Satis         Satis           Satis         Satis           Satis         Satis           Satis         Satis           Satis         Satis           Satis         Satis           Satis         Satis           Satis         Satis                                                                                                    |                                                                                                    | لل التحقيم التحقيم التحقيم التحقيم التحقيم التحقيم التحقيم التحقيم التحقيم التحقيم التحقيم التحقيم التحقيم الت<br>2016-07-08<br>2016-10-15<br>2016-12-01 |                                                                                                    |               |
|                                                                                                    | 本語<br>日日<br>日日<br>日日<br>日日<br>日日<br>日日<br>日日<br>日日<br>日日<br>日                                                                                                    | SII0042<br>- 界面, ①<br>- 果面()(((((((((((((((((((((((((((((((((((                                                                                                    | ۱۲۲-۲         3380           ۲.5.8         2%56           2%56         2%56           2%56         2%56           2%56         2%56           2%56         2%56                                                                                                    | CEREATS         CEREATS         CEREATS <t< td=""><td>RBD           SET           SET</td><td>ESS<br/>USE<br/>USE<br/>ISBURGET<br/>RickWalks<br/>Row<br/>Row<br/>Row<br/>Row<br/>Row<br/>Row<br/>Row<br/>Row<br/>Row<br/>Row</td><td>世一日期<br/>2016-09-08<br/>2016-10-15<br/>2016-12-01</td><td></td><td></td></t<> | RBD           SET           SET                                     | ESS<br>USE<br>USE<br>ISBURGET<br>RickWalks<br>Row<br>Row<br>Row<br>Row<br>Row<br>Row<br>Row<br>Row<br>Row<br>Row                                                                                                    | 世一日期<br>2016-09-08<br>2016-10-15<br>2016-12-01                                                                                                    |                                                                                                    |               |
| 二<br>二<br>二<br>二<br>二<br>二<br>二<br>二<br>二<br>二<br>二<br>二<br>二                                                                                                    | 本語<br>日日<br>日日<br>日日<br>日日<br>日日<br>日日<br>日日<br>日日<br>日日<br>日                                                                                                    | SII00A2     SII00A2     のA2     ののA2     ののA2 | درمین           درمین           ۲.۳۸6           ۲.۳۸6           ۲.۳۸6           ۲.۳۸6           ۲.۳۸6           ۲.۳۸6           ۲.۳۸6           ۲.۳۸6           ۲.۳۸6           ۲.۳۸6           ۲.۳۸6           ۲.۳۸6           ۲.۳۸6           ۲.۳۸6           ۲.۳۸6           ۲.۳۸6           ۲.۳۸6           ۲.۳۸6           ۲.۳۸6           ۲.۳۸6           ۲.۳۸6                                                                                                    | 0.042           X02642           X02642           X02                                                                                                    | 6400           6200           6200           6200           6200           6200           6200           6200           6200           6200           6200           6200           6200           6200           6200           6200           6200           6200           6200           6200           6200           6200           6200           6200           6200           6200           6200           6200           6200           6200           6200           6200           6200           6200           6200           6200           6200           6200           6200           6200           6200           6200           6200           6200           6200           6200           6200           6200           6200           6200 | ESSK                                                                                                    | して日期<br>2016-09-08<br>2016-12-01                                                                                                    | Саки<br>Саки<br>Саки<br>Саки<br>Саки<br>Саки<br>Хин<br>Са<br>Хин<br>Са<br>Са<br>Хин<br>С<br>Са<br>С<br>С<br>С<br>Са<br>С<br>С<br>Са<br>С<br>С<br>С<br>С<br>С<br>С<br>С<br>С<br>С                                                                                                    |               |
|                                                                                                    | ARS#<br>PUTE<br>ANDEL<br>ANDEL<br>AN                                                                                                | <ul> <li>SII0042</li> <li>●只見面の</li> <li>●の入 ①</li> <li>●の入 ①</li> <li>●の入 ②</li> <li>●の入 ②</li> <li>●の入 ②</li> <li>●の入 ②</li> <li>●の入 ②</li> <li>●の入 ②</li> <li>●の入 ②</li> <li>●の入 ②</li> <li>●の入 ②</li> <li>●の入 ③</li> <li>●の入 ③</li></ul>                                                                                                    | ۲         ۲         ۲         ۲         ۲         ۲         ۲         ۲         1         1         1         1         1         1         1         1         1         1         1         1         1         1         1         1         1         1         1         1         1         1         1         1         1         1         1         1         1         1         1         1         1         1         1         1         1         1         1         1         1         1         1         1         1         1         1         1         1         1         1         1         1         1         1         1         1         1         1         1         1         1         1         1         1         1         1         1         1         1         1         1         1         1         1         1         1         1         1         1         1         1         1         1         1         1         1         1         1         1         1         1         1         1         1         1         1         1         1 | KRRAIS         10042           大氏化名         10041           人名ののののののの         10041           人名ののののののの         10041           人名ののののののの         10041           人名のののののの         10041           人名のののののの         10041           人名のののののの         10041           人名ののののののの         10041           人名ののののののの         10041           人名ののののののの         10411           人名ののののののの         10411           人名ののののののの         10411           人名ののののののの         10411           人名ののののののの         10411           人名ののののののの         10411           人名ののののののの         10411           人名のののののののの         10411           人名のののののののののののののののののののののののののののののののののののの                                                                                                    | 7000         22       A2         82       A2         82       A2         82       A2         82       A2         82       A2         82       A2         82       A2         82       A2         82       A2         82       A2         82       A2         82       A2         83       A3         9       关键 반 32                                                                                                    | E303                                                                                                    | <ul> <li>二日期</li> <li>2016-09-08</li> <li>2016-12-01</li> <li>2016-12-01</li> <li>2016-12-01</li> </ul>                                                  |                                                                                                    |               |
| ■日か、 ●「日か、 ●「日か、                                                                                                    | ASA<br>AHIA<br>AHIA | <ul> <li>SII0042</li> <li>● 示釈面,</li> <li>● (金融公称)</li> <li>● (金融公称)&lt;</li></ul>                                                                                                    | Sili       Liftif (2000)       921       254.66       254.66       254.66       254.66       254.66       254.66       254.66       254.66       254.66       254.66       254.66       254.66                                                                                                    | كان المرك المرك ا<br>مرك المرك المرك المرك المرك المرك المرك المرك المرك المرك المرك المرك المرك المرك المرك المرك المرك المرك المرك المرك المرك المرك المرك المرك المرك المرك المرك المرك المرك المرك المرك المرك المرك المرك المرك المرك المرك المرك المرك ال                                                                                                    | RBD 日本の日本の目的には、「日本の日本の目的」では、「日本の日本の目の」では、「日本の日本の目の」では、「日本の日本の日本の日本の日本の日本の日本の日本の日本の日本の日本の日本の日本の日                                                                                                    | E338                                                                                                    | <ul> <li>ビーロ構築</li> <li>ビーロ構築</li> <li>ビーロ構築</li> <li>ビーロ構築</li> <li>ビーロ構築</li> </ul>                                                                    |                                                                                                    |               |